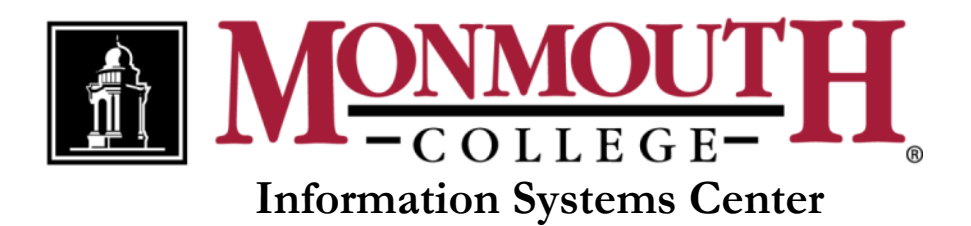

# **PowerPoint 2010**

### **Reference Guide**

# **Table of Contents**

| Objects1                                           |
|----------------------------------------------------|
| Align Objects                                      |
| Group Objects                                      |
| Vertically and/or Horizontally Center an Object1   |
| Photo Albums2                                      |
| Create a Photo Album2                              |
| Edit an Existing Photo Album                       |
| Pictures                                           |
| Crop a Picture                                     |
| Insert a Picture from a File4                      |
| Resize a Picture5                                  |
| Presentations                                      |
| Add a Design5                                      |
| Add and Print Speaker Notes5                       |
| Create a Custom Template6                          |
| Create a New Presentation from Scratch9            |
| Create a New Presentation Using a Custom Template9 |
| Create a PowerPoint Show File10                    |
| Display a Presentation in Full Screen Mode10       |
| Print Handouts                                     |
| Slides                                             |
| Add a Picture to the Slide Background11            |
| Change the Slide Background Color12                |
| Change the Slide Layout                            |
| Delete a Slide                                     |
| Insert a New Slide                                 |

| Move a Slide                              |  |
|-------------------------------------------|--|
| Text Boxes                                |  |
| Add a Border to a Text Box                |  |
| Change the Background Color of a Text Box |  |
| Insert a Text Box                         |  |

# **Objects**

#### Align Objects

- 1. Click the first object that you want to align.
- 2. Press and hold the **Ctrl** key.
- 3. Click the other object(s) that you want to align.
- 4. On the Home tab, click the Arrange down arrow and select Align Align Left, Align Center, Align Top, Align Middle, or Align Bottom.

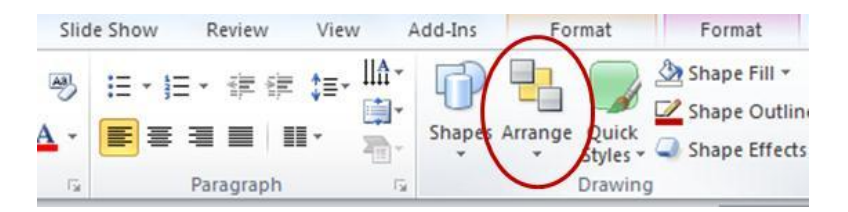

#### **Group Objects**

- 1. Click the first object that you want to group.
- 2. Press and hold the **Ctrl** key.
- 3. Click the other object(s) that you want to group.
- 4. On the Home tab, click the Arrange down arrow and select Group.

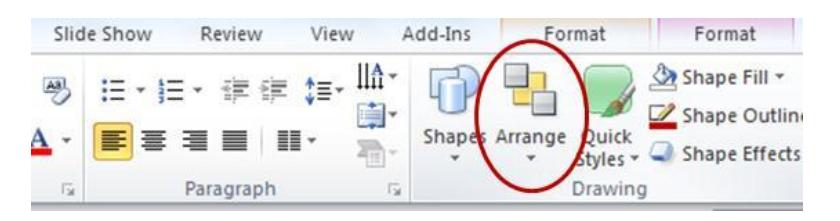

#### Vertically and/or Horizontally Center an Object

1. On the **View** tab, select the **Guides** checkbox.

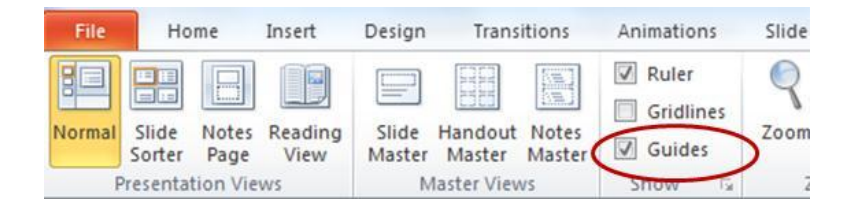

- 2. Click the object you want to center.
- 3. Use the arrow keys to line up the vertical and/or horizontal sizing handles.

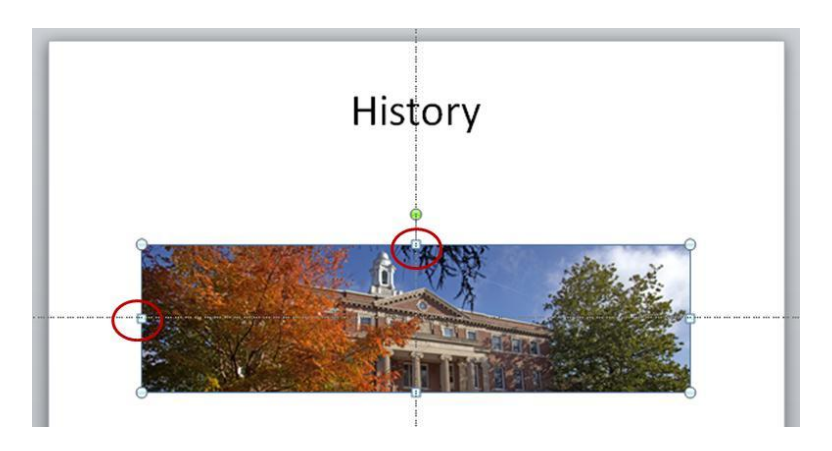

# **Photo Albums**

PowerPoint's Photo Album feature enables you to quickly create a presentation of pictures in just a few easy steps. After you create a photo album, you can format it and edit it like any other PowerPoint presentation.

#### **Create a Photo Album**

1. On the Insert tab, click Photo Album.

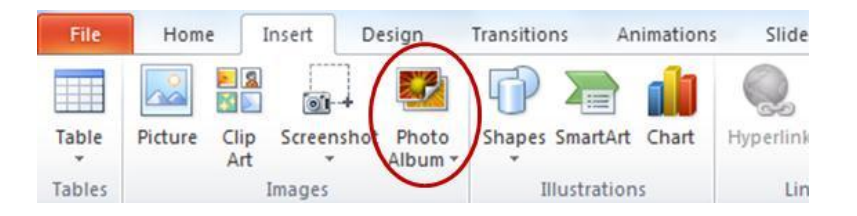

2. Click the File/Disk button.

| Photo Album          |                    |          | ? 🔀 |
|----------------------|--------------------|----------|-----|
| Album Content        |                    |          |     |
| Insert picture from: | Pictures in album: | Preview: |     |
| Eile/Disk            |                    |          |     |
| Incort toyl:         |                    |          |     |

- 3. Select the picture files that you want to add. (To select multiple files at once, click the first file that you want to select, press and hold the **Ctrl** key, and then click the other files that you want to select. To select all files, press **Ctrl + A**.)
- 4. Click the **Insert** button.
- 5. If desired, click the **Picture layout** down arrow and select a different layout.

| Album Layout    |           |   |     |
|-----------------|-----------|---|-----|
| Picture layout: | 1 picture |   | NES |
| Frame shape:    | Rectangle | ~ |     |

6. If desired, click the **Frame shape** down arrow and select a picture frame shape.

| Album Layout    |           |
|-----------------|-----------|
| Picture layout: | 1 picture |
| Frame shape:    | Rectangle |
| <u>T</u> heme:  | Browse    |

 If desired, click the Captions below ALL pictures checkbox. (When you select the Captions below ALL pictures option, PowerPoint automatically creates captions using the picture file names. You can change the captions on the slides after you create the photo album.)

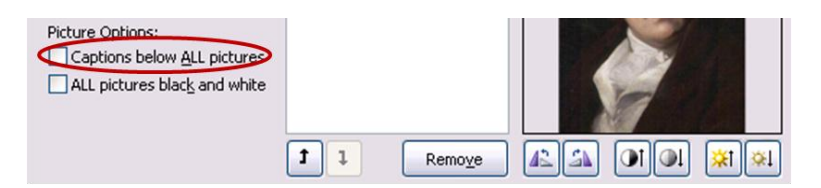

8. Click the **Create** button.

#### **Edit an Existing Photo Album**

1. On the Insert tab, click the Photo Album down arrow and select Edit Photo Album.

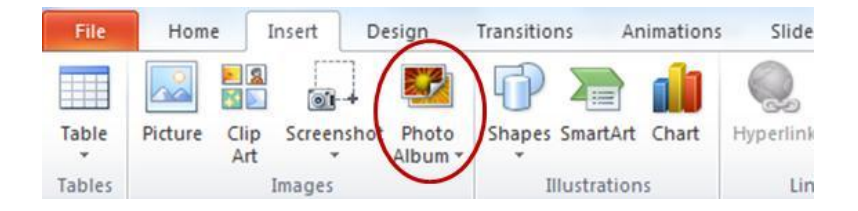

- 2. Make the desired changes to the photo album.
- 3. Click the **Update** button.

## **Pictures**

#### **Crop a Picture**

- 1. Click the picture.
- 2. On the Picture Tools Format tab, click Crop.

| View Add-Ins                                                    | Format          | $\cap$ | ۵ () |
|-----------------------------------------------------------------|-----------------|--------|------|
| <ul> <li>Picture Border *</li> <li>Picture Effects *</li> </ul> | Bring Forward * |        | :    |
| ▼ Picture Layout ▼                                              | Selection Pane  | Size   | С.   |

- 3. Drag the crop handles around the area that you want to keep.
- 4. Click **Crop** again.

#### Insert a Picture from a File

1. On the Insert tab, click Picture.

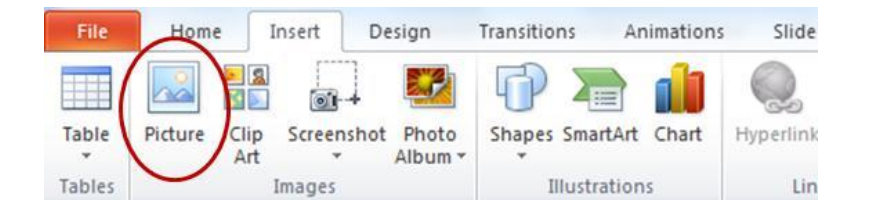

- 2. Select the desired picture.
- 3. Click the Insert button.

#### **Resize a Picture**

- 1. Click the picture.
- 2. Drag one of the corner handles to make the picture larger or smaller.

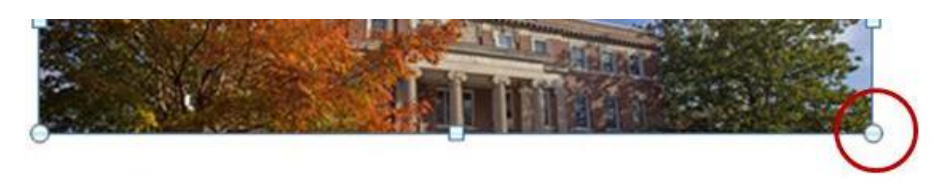

### Presentations

#### Add a Design

1. On the **Design** tab, click the **More** button and select the desired design.

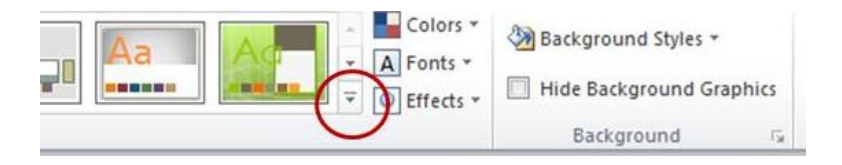

#### Add and Print Speaker Notes

1. In the **Notes** pane, enter the speaker notes for each slide.

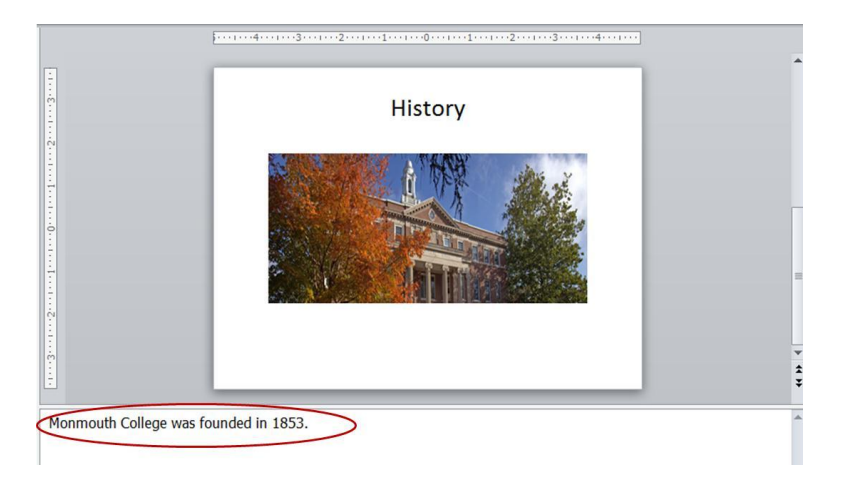

2. After all of the notes have been entered, on the File tab, click Print.

3. Click the Full Page Slides down arrow and select Notes Pages.

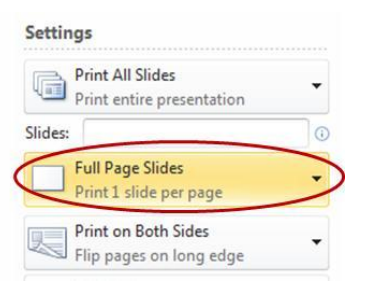

4. Click **Print**.

#### **Create a Custom Template**

1. On the View tab, click Slide Master.

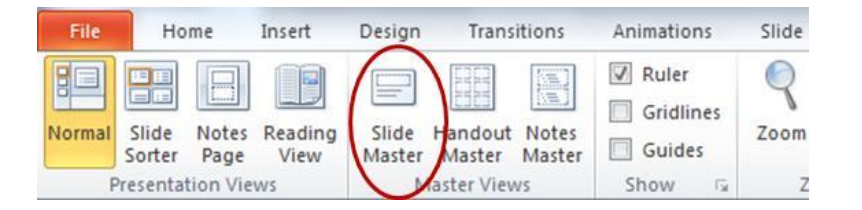

2. Click the **Colors** down arrow and select a color scheme.

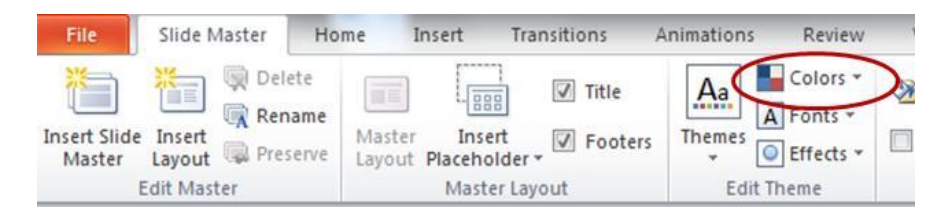

3. Click the first slide in the thumbnail pane.

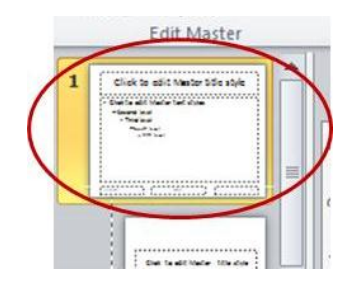

4. On the Slide Master tab, click the Background Styles down arrow and select Format Background.

| Ho             | me I   | insert              | Transitions     | Animations   | Review    | View  | Add-Ins        |     |
|----------------|--------|---------------------|-----------------|--------------|-----------|-------|----------------|-----|
| elete<br>ename | Master | Insert              | Title           | Aa<br>Themes | Colors *  | Backg | round Styles * |     |
| reserve        | Layout | Placehold<br>Master | ler -<br>Layout | Edit T       | Effects * | Ba    | ckground       | iş. |

5. Under Fill, click the Color down arrow and select the desired color.

| I USUC LITECIS | Pattern fill                      |
|----------------|-----------------------------------|
|                | Hide background graphics          |
|                | Fill Color                        |
|                |                                   |
|                | <u>(C</u> olor: <sup>(</sup> → ▼) |
|                |                                   |
|                | Transparency: 0%                  |

- 6. Click the **Close** button.
- 7. Click the slide and then press **Ctrl + A** to select all of the textboxes on it.

| Click to edit Master title style |     |
|----------------------------------|-----|
| Click to edit Master text styles | Ĭ   |
| – Second level                   |     |
| • Third level                    |     |
| – Fourth level<br>» Fifth level  |     |
|                                  | •   |
|                                  |     |
|                                  |     |
|                                  |     |
|                                  |     |
| 11/29/2011 Footer C              | (#) |

8. On the **Slide Master** tab, click the **Fonts** down arrow and select the desired font scheme.

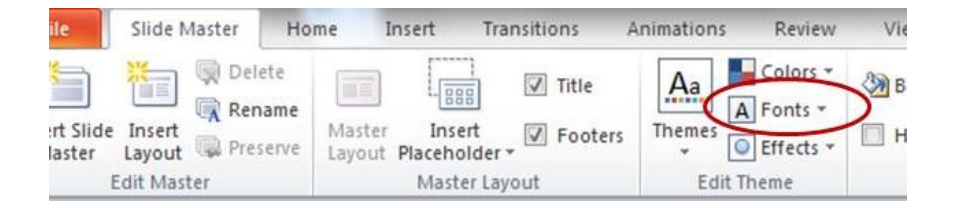

9. If desired, on the **Home** tab, click the **Font Color** down arrow and select the desired font color.

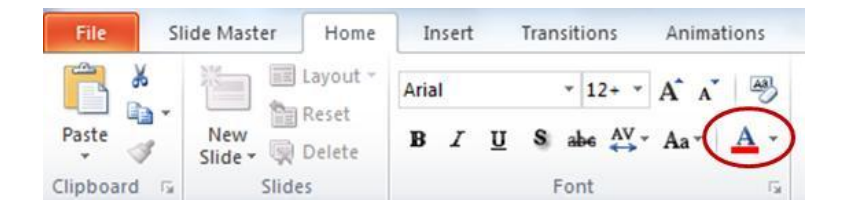

10. In the thumbnail pane, click the Title Slide Layout.

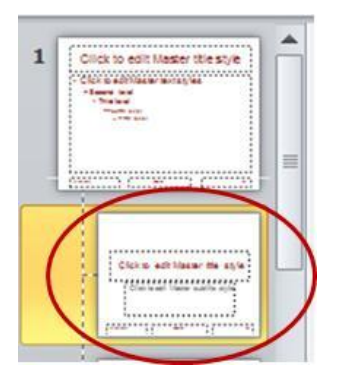

11. Click the **Click to edit Master subtitle style** placeholder text box.

| Click t | o edit l | Master | subtitle | e style | / |
|---------|----------|--------|----------|---------|---|
|         |          |        |          |         |   |
|         |          |        |          |         |   |

- 12. On the Home tab, click the Font Color down arrow and select the desired font color.
- 13. On the Slide Master tab, click Close Master View.

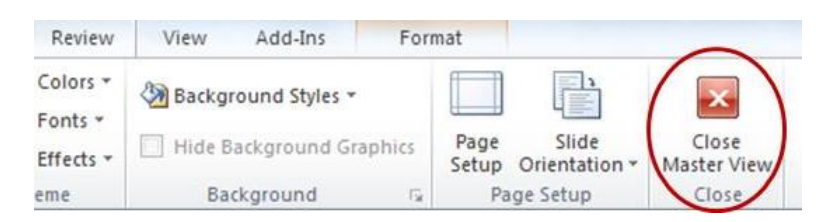

- 14. On the File tab, click Save As.
- 15. Click the Save as type down arrow and select PowerPoint Template (\*.potx).

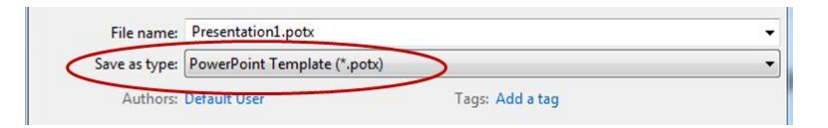

- 16. In the **File name** field, enter a descriptive file name for the template.
- 17. Click the **Save** button. The next time you want to use the template, open PowerPoint. Then, on the **File** tab, click **New**, select **My Templates**, select your template, and click the **OK** button.

#### **Create a New Presentation from Scratch**

- 1. Open PowerPoint by clicking on the **Start** button and selecting **All Programs Microsoft Office Office 2010 Microsoft PowerPoint 2010**.
- 2. Click the **Design** tab and select a design or change the slide background color.
- 3. Enter the title on the first slide.
- 4. Insert new slides as need.
- 5. Save the presentation.

#### **Create a New Presentation Using a Custom Template**

- Open PowerPoint by clicking on the Start button and selecting All Programs Microsoft Office – Office 2010 – Microsoft PowerPoint 2010.
- 2. On the **File** tab, click **New**.
- 3. Select My Templates.

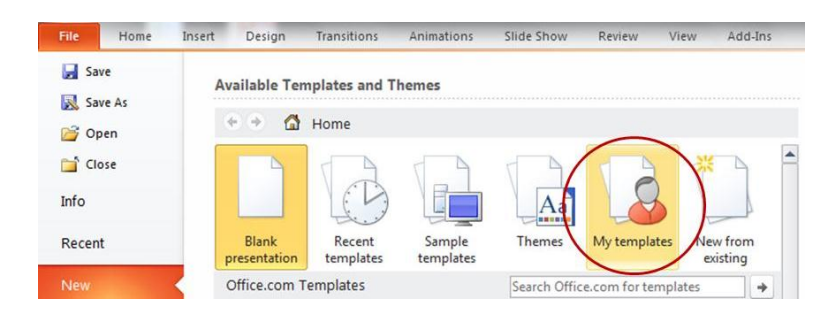

4. Select the template that you want to use.

- 5. Click the **OK** button.
- 6. Enter the title on the first slide.
- 7. Insert new slides as need.
- 8. Save the presentation.

#### **Create a PowerPoint Show File**

When you double-click a PowerPoint Show file, the presentation automatically opens in fullscreen mode. You cannot edit a PowerPoint Show file, so you should create it only when you are finished working on the presentation.

To create a PowerPoint Show file:

- 1. On the File tab, click Save As.
- 2. Click the Save as type down arrow and select PowerPoint Show (\*.ppsx).

| File name:    | Ghirardelli Presentation pp | sx              |   |
|---------------|-----------------------------|-----------------|---|
| Save as type: | PowerPoint Show (*.ppsx)    |                 | • |
| Authors:      | Default User                | Tags: Add a tag |   |

3. Click the **Save** button.

#### Display a Presentation in Full Screen Mode

There are several ways that you can display a PowerPoint presentation in full screen mode:

- On the Slide Show tab, click From Beginning.
- In the lower-right corner of the PowerPoint window, click the **Slide Show** 🗐 button.
- Create and use a PowerPoint Show (.ppsx) file.

Once the presentation is running in full screen mode, there are several ways that you can advance to the next slide:

- Click the left mouse button.
- Press the Enter key.
- Press the right arrow key.
- Click the right arrow button on the **Slide Show** toolbar. (If you don't see the **Slide Show** toolbar, position your cursor in the lower-left corner of the screen.)

To go back to the previous slide, you can:

- Press the **Backspace** key.
- Press the left arrow key.
- Click the left arrow button on the **Slide Show** toolbar. (If you don't see the **Slide Show** toolbar, position your cursor in the lower-left corner of the screen.)

To exit full-screen mode at any time, press the **Esc** key.

#### **Print Handouts**

- 1. On the **File** tab, click **Print**.
- 2. Click the Full Page Slides down arrow and select the desired handout option.

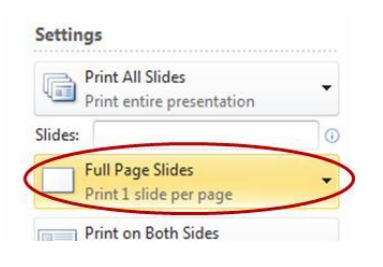

3. Click Print.

# Slides

#### Add a Picture to the Slide Background

1. On the **Design** tab, click the **Background Styles** down arrow and select **Format Background**.

| :w | View | Add-Ins |                                                |                   |        |
|----|------|---------|------------------------------------------------|-------------------|--------|
| -0 | Aa   | Ad      | Colors<br>Colors<br>A Fonts<br>Fonts<br>Fifect | Background Styles | aphics |

2. Under Fill, select Picture or texture fill.

| Format Background                                                |                                                                                           | ? × |
|------------------------------------------------------------------|-------------------------------------------------------------------------------------------|-----|
| Fill<br>Picture Corrections<br>Picture Color<br>Artistic Effects | Fill<br>Solid fill<br>Ficture or texture fill<br>Pattern fill<br>Hide background graphics |     |

- 3. Click the **File** button.
- 4. Select the desired picture.
- 5. Click the **Insert** button.
- 6. Click the **Close** button.

#### **Change the Slide Background Color**

1. On the **Design** tab, click the **Background Styles** down arrow and select **Format Background**.

| w | View | Add-Ins |                              |
|---|------|---------|------------------------------|
|   | Aa   | Ad      | Colors * Background Styles * |

2. Under Fill, click the Color down arrow and select the desired color.

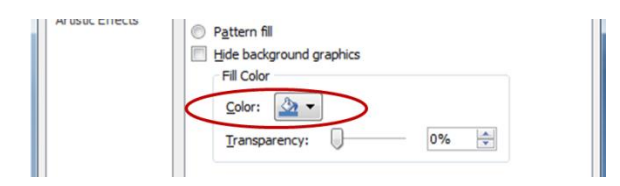

3. To apply the color to all of the slides in the presentation, click the **Apply to All** button and then click the **Close** button.

#### **Change the Slide Layout**

1. On the Home tab, click the Layout down arrow and select the desired layout.

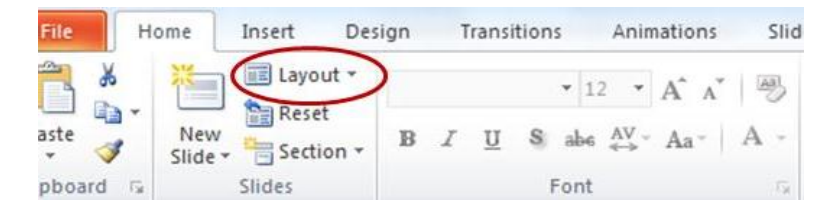

#### **Delete a Slide**

1. On the **Slides** tab, click the slide thumbnail that you want to delete and then press the **Delete** key.

#### Insert a New Slide

1. On the Home tab, click New Slide.

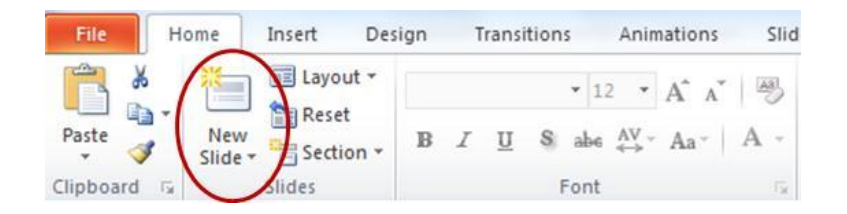

#### Move a Slide

1. On the **Slides** tab, drag the slide thumbnail that you want to move to the desired location.

### **Text Boxes**

#### Add a Border to a Text Box

- 1. Right-click the text box border and select **Format Shape**.
- 2. Click Line Color on the left.

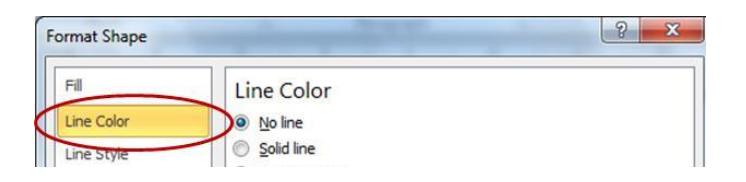

3. Click Solid line.

| rmat Shape | Statement of the local division of the local division of the local | - ? <mark>- ×</mark> |
|------------|----------------------------------------------------------------------------------------------------|----------------------|
| Fill       | Line Color                                                                                                    |                      |
| Line Color | No line                                                                                                    |                      |
| Line Style | Solid line                                                                                                    |                      |

- 4. Click the **Color** down arrow and select the desired color.
- 5. Click **Line Style** on the left.

| Fill       | Line Style               |  |
|------------|--------------------------|--|
| ine Color  | <u>₩</u> idth: 0.75 pt ≑ |  |
| Line Style | Compound type: = -       |  |

- 6. Select the desired line style options.
- 7. Click the **Close** button.

#### **Change the Background Color of a Text Box**

- 1. Right-click the text box border and select Format Shape.
- 2. Under Fill, click the Color down arrow and select the desired color.

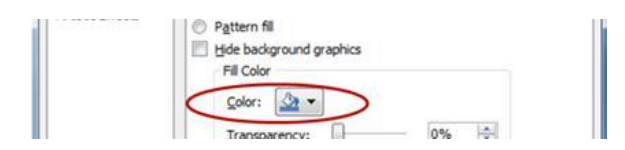

3. Click the **Close** button.

#### **Insert a Text Box**

1. On the Insert tab, click Text Box.

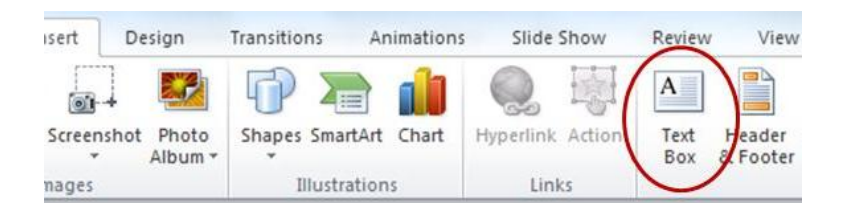

2. Click on the slide and start typing in the text box.